# 9.2 Adding a New P-Card in ctcLink

**Purpose**: Use this document as a reference for how to add a new procurement card and resolve missing card information in a staged Visa transaction in ctcLink.

Audience: Finance staff.

P You must have at least one of these local college managed security roles:

- CC\_ADMINISTRATOR
- CC\_APPROVER
- CC\_RECONCILER
- CC\_REVIEWER
- CC\_USER\_PO
- CC\_USER\_REQ
- ZD Purchasing Local Config Inq
- ZZ Purchasing Local Config

If you need assistance with the above security roles, please contact your local college supervisor or IT Admin to request role access.

When adding a new card to the ctcLink system the following details are required:

- 1. A person to attach this new card to and a way to identify them in ctcLink (EMPLID, First Name, Last Name);
- 2. The card expiration date.

The following details are also recommended:

- A default distribution to assign to the card;
- People who should be Reviewers, Reconcilers or Approvers of this card (assuming you both will be Administrators for the card)

Prior starting this process, all necessary security roles need to be applied to the appropriate user profile, such as **CC\_REVIEWER, CC\_RENCONCILER, CC\_APPROVER** and **CC\_ADMINISTRATOR.** 

## Adding a New Card to ctcLink

#### Navigation: Purchasing > Procurement Cards > Definitions > Cardholder Profile

| Card       | Data                      |                    |             |         | Correct Errors |
|------------|---------------------------|--------------------|-------------|---------|----------------|
| Correct    | t Errors<br>Unmasked Card | l Number<br>errors |             |         |                |
| <b>₿</b> Q |                           |                    |             |         |                |
|            | Stage Error               | Card Issuer        | Card Number | Empl ID | Name           |
| 1          |                           |                    |             |         |                |
| Save       | Notify                    |                    |             |         |                |

- 1. The **Cardholder Profile** page displays.
- 2. Enter **Search Criteria** to identify your cardholder.
- 3. Select Search.
- 4. If more than one cardholder matches your Search Criteria, the Search Results section of the page populates. Select the appropriate **Employee ID**.

If unable to find an Employee ID name or number, please make sure the correct security roles have been assigned (such as: **CC\_RECONCILER**).

| < Correct Errors                 |                 |                                              | Cardholder Profile |
|----------------------------------|-----------------|----------------------------------------------|--------------------|
| Cardholder Profile               |                 |                                              |                    |
| Enter any information you have a | nd click Search | Leave fields blank for a list of all values. |                    |
| Find an Existing Value           |                 |                                              |                    |
| Search Criteria                  |                 |                                              |                    |
| Employee ID begins with ~        |                 |                                              |                    |
| Name begins with ~               | Hayes, Xoan     |                                              |                    |
| Last Name begins with v          |                 |                                              |                    |
| □Case Sensitive                  |                 |                                              |                    |
| Search Clear Basic               | : Search 🖉 S    | ave Search Criteria                          |                    |
| Search Results                   |                 |                                              |                    |
| View All 4 1-79 of 79            |                 |                                              |                    |
| Employee ID Name                 | Last Name       |                                              |                    |
| 101007145 Hayes, Xoan            | Hayes           |                                              |                    |
| 101000241 Hayes, Xoan            | Hayes           |                                              |                    |
|                                  |                 |                                              |                    |

- 5. The **Personal Data** tab displays.
- 6. Select the **Card Data** tab.

| < Correct Errors                                |                                      | Cardholder Profile |
|-------------------------------------------------|--------------------------------------|--------------------|
| Personal Data Card Data                         |                                      |                    |
| Name                                            | Hayes, Xoan –                        |                    |
| Employee ID                                     | 101007145                            |                    |
| Personnel Status                                | Employee                             |                    |
| Telephone                                       |                                      |                    |
| Home Address                                    |                                      | Mailing Address    |
| Country                                         | USA United States                    |                    |
| Address 1                                       |                                      |                    |
| Address 2                                       |                                      |                    |
| Address 3                                       |                                      |                    |
| City                                            | ТАСОМА                               |                    |
| County                                          | Zip Code 98408                       |                    |
| State                                           | WA Washington                        |                    |
| Save Return to Search Personal Data   Card Data | Previous in List Next in List Notify |                    |

7. The **Card Data** tab displays. Use it to display employee's profile as well as the cards attached to this particular employee under the Credit Card tab.

- 8. If there are no cards listed, new card information can be entered into the various **Card Data** fields.
  - a. Enter **Business Unit**.
  - b. Enter **Card Issuer** = "JPMC".
  - c. Enter Card Number.
  - d. Enter **Expiry Date**. This is a required field and it is for reporting and is designed to help you identify and track cards close to expiration. A future date (1/1/2222) can be entered in order to not micromanage data.
  - e. Enter Card Type.
  - f. **Date Issued** is required (must be prior to any transactions yet NOT back dated if at all possible).
  - g. Select the Add a New Row [+] icon to add additional cards.
- 9. Select the **Additional Information** tab.

| Correct Errors                |                        |                          |              | Hayes, Xoan |                  |  |  |
|-------------------------------|------------------------|--------------------------|--------------|-------------|------------------|--|--|
| Personal Data                 | Card Data              |                          |              |             |                  |  |  |
| Hayes, Xoan                   |                        |                          |              |             |                  |  |  |
| Display Unmas                 | ked Card Number        |                          |              |             |                  |  |  |
| Card Data                     |                        |                          |              |             |                  |  |  |
| 暉 Q 1-2 of 2 V ト              |                        |                          |              |             |                  |  |  |
| Credit Card                   | Additional Information | redit Limits Iransaction | Limits II>   |             |                  |  |  |
| *Business Unit                | *Card Issuer           | *Card Number             | *Expiry Date | Card Type   | Date Issued      |  |  |
| WA220 Q                       | JPMC                   | ***********3000          | 02/28/2018   | Visa        | 08/22/2015 📰 🛨 🗕 |  |  |
| ٩                             | Q                      |                          | <b></b>      | ~           | 🗮 ± –            |  |  |
| Save Ret<br>Personal Data 1 ( | Card Data              | ist Next in List N       | lotify       |             |                  |  |  |

- 10. The **Additional Information** tab displays.
- 11. Select the **Proxies** link.

| Correct Errors                |                             |                           |               | I         | Hayes, Xoan |                    |                 |   |   |
|-------------------------------|-----------------------------|---------------------------|---------------|-----------|-------------|--------------------|-----------------|---|---|
| Personal Data                 | Card Data                   |                           |               |           |             |                    |                 |   |   |
| Hayes, Xoan                   |                             |                           |               |           |             |                    |                 |   |   |
| Display Unmasked Card Number  |                             |                           |               |           |             |                    |                 |   |   |
| Card Data                     |                             |                           |               |           |             |                    |                 |   |   |
| 可 Q                           |                             |                           |               |           |             |                    |                 |   |   |
| Credit Card                   | Additional Information      | Credit Limits Iransaction | Limits III    |           |             |                    |                 |   |   |
| *Business Unit                | *Card Issuer                | *Card Number              | Supplier Card | Suppliers | Proxies     | Default<br>Distrib | Commodity Codes |   |   |
| WA220 Q                       | JPMC                        | ***********3000           |               | Suppliers | Proxies     | Default Distrib    | Commodity Codes | * | - |
| Save Ret<br>Personal Data   ( | urn to Search Previous in L | ist Next in List N        | otify         |           |             |                    |                 |   |   |

- 12. The **Assign Proxies** window is used to assign roles to various users for a specific card. After the new User ID has been entered into the appropriate field, the **Role** field will appear. The **Role** dropdown menu will reveal the appropriate roles for that specific User ID: Reviewer, Reconciler, Administrator and/or Approver.
- 13. Select the **Add a New Value [+]** icon to add additional lines if necessary.
- 14. Select **OK.**

In the Assign Proxies screen, checking the 'Requester Default' or 'Buyer Default' boxes will automatically update the user's Requester or Buyer Setup profile to default to Override with the specific Procurement Card.

|                 |             | Ass               | ign Proxies     |                      |                  |     |    |
|-----------------|-------------|-------------------|-----------------|----------------------|------------------|-----|----|
| JPMC<br>Proxies | Card Number | *************3000 |                 |                      |                  |     |    |
| ≡ Q             |             |                   |                 | 14                   | < 1-2 of         | 2 ~ | )- |
| *User ID        |             | Description       | *Role           | Requester<br>Default | Buyer<br>Default |     |    |
| 101007127       | Q           | Julie Wells       | ~               |                      |                  | +   | -  |
| 101009217       | ٩           | River Barnes      | Administrator ~ |                      |                  | +   | -  |
| ОК              | Cancel      |                   |                 |                      |                  |     |    |

The **Assign Proxies** screen and **Buyer/Requester Setup** pages are synchronized or 'linked' together.

**Warning**: If the default boxes are checked, new REQs or POs entered will override with the Procurement Card method. See example below:

| < My Homepage      |            |                              |                   | Wood,Christopher J |                      |               |          | Â        |
|--------------------|------------|------------------------------|-------------------|--------------------|----------------------|---------------|----------|----------|
| Personal Data      | Card       | Data                         |                   |                    |                      |               | Ne       | w Window |
| ,Christop          | her J      |                              |                   |                    |                      |               |          |          |
| 🗆 Display Unmaske  | d Card Nu  | imber                        |                   |                    |                      |               |          |          |
| Card Data          |            |                              |                   |                    |                      |               |          |          |
| III Q              |            |                              |                   |                    |                      | 16 - 16 J     | 1-2 of 2 | × 1      |
| Credit Card        | Addition   | al Information Credit Limits | ransaction Limits |                    |                      |               |          |          |
| *Business Unit     | *Card Is   |                              |                   | Assign Proxies     |                      |               |          | ×        |
| WA010 Q            | USB        | USB Card Number              | 7995              |                    |                      |               |          | Help     |
| MADIO S            | 000        | III Q                        |                   |                    |                      | 4 4 1-2 of 2  | v        | (b)      |
| Save               | rn to Sear | *User ID                     | Description       | *Role              | Requester<br>Default | Buyer Default |          |          |
| Personal Data   Ca | ard Data   | 1010 Q,                      | Christopher       | Reconciler v       |                      | •             | +        |          |
|                    |            | 1010 Q                       | Gregory           | Administrator ~    |                      |               | +        | -        |
|                    |            | OK Cancel                    |                   |                    |                      |               |          |          |

| er Setup                   |                |            |           |      |                                 |           |
|----------------------------|----------------|------------|-----------|------|---------------------------------|-----------|
| Buyer 10101:               |                |            |           |      | Christopher *Status Active      |           |
| Department SetID WA010     | Q              | Department | :         | Q    | Default PO Status               |           |
| ShipTo SetID WA010         | Q              | Ship To    | PE00000AP | Q    | Open                            |           |
| Location Set ID WA010      | Q              | Location   | PE00000AP | Q    | Pending Approval/Approved       |           |
| PO Origin SetID WACTC      | Q              | Origin     | ONL       | Q    |                                 |           |
| Phone                      |                |            |           |      | PO Dispatch Signature Location: |           |
| Fax                        |                |            |           |      |                                 |           |
| ride with Procurement Card |                |            |           |      |                                 |           |
| Card Number                | ***7995 (VISA) | <b>~</b>   | Card Type | /isa | Expiration Date                 | 06/30/202 |

| ShipTo Settl                  | WA010 | ٩            |  | Ship To   | PE000000AP                                                   | Q          |           | _         |
|-------------------------------|-------|--------------|--|-----------|--------------------------------------------------------------|------------|-----------|-----------|
| *Location SetIl               | WA010 | ۹            |  | *Location | PE000000AP                                                   | Q          |           | Requisiti |
| PO Origin Setl                | WACTC | Q            |  | Origin    | ONL                                                          | Q          |           |           |
| Currenc                       | y USD | USD Q Dollar |  |           | Override Auto Item Substitute     Use Only Assigned Catalogs |            |           |           |
| Fa                            | x     |              |  |           |                                                              | te with ot | ther Reqs |           |
| Override with Procurement Car | d     |              |  |           |                                                              |            |           |           |

15. The **Assign Proxies** window disappears.

#### 16. Select **Default Distrib**.

| Correct Errors                |                             |                          |               | Hay       | es, Xoan |                    |                 |  |  |
|-------------------------------|-----------------------------|--------------------------|---------------|-----------|----------|--------------------|-----------------|--|--|
| Personal Data                 | Personal Data Card Data     |                          |               |           |          |                    |                 |  |  |
| Hayes, Xoan                   |                             |                          |               |           |          |                    |                 |  |  |
| Display Unmasked Card Number  |                             |                          |               |           |          |                    |                 |  |  |
| Card Data                     |                             |                          |               |           |          |                    |                 |  |  |
| <b>可</b> Q (そ 4               |                             |                          |               |           |          |                    |                 |  |  |
| <u>C</u> redit Card           | Additional Information C    | redit Limits Iransaction | n Limits II>  |           |          |                    |                 |  |  |
| *Business Unit                | *Card Issuer                | *Card Number             | Supplier Card | Suppliers | Proxies  | Default<br>Distrib | Commodity Codes |  |  |
| WA220 Q                       | JPMC                        | ************3000         |               | Suppliers | Proxies  | Default Distrib    | Commodity Codes |  |  |
| Save Ret<br>Personal Data   C | urn to Search Previous in L | ist Next in List N       | otify         |           |          |                    |                 |  |  |

- 17. The **Default Accounting Distribution** window appears. Enter all appropriate information into the various fields. In order to save previous work, simply specify an Account value in the **Account** field.
- 18. Select **OK**.

|                                                                                               | Default Accou                  | unting Distribution             |                |
|-----------------------------------------------------------------------------------------------|--------------------------------|---------------------------------|----------------|
| JPMC Card Number                                                                              | 000                            |                                 |                |
| <ul> <li>Distribution Choices</li> </ul>                                                      |                                |                                 |                |
| Use Single-Line Distribution     Use Multi-Line Distribution     Use Single-Line Distribution |                                |                                 |                |
| Account Distribution                                                                          |                                |                                 | 1-1 of 1 🗸 🕨   |
| *GL Unit *Account Oper Unit Fun                                                               | nd Dept Class State<br>Purpose | PC Bus Project Activity<br>Unit | Source Program |
| WA22(Q 603010 Q 7220 Q 14                                                                     | 9 Q 31000 Q 064 Q N            | Q Q Q                           | م م            |
| <                                                                                             |                                |                                 |                |
| OK Cancel                                                                                     |                                |                                 |                |

- 19. The **Default Accounting Distribution** window disappears.
- 20. Select Save.

| Correct Errors                |                                          |                           |               | н         | layes, Xoan |                    |                 |  |  |
|-------------------------------|------------------------------------------|---------------------------|---------------|-----------|-------------|--------------------|-----------------|--|--|
| Personal Data                 | Personal Data Card Data                  |                           |               |           |             |                    |                 |  |  |
| Hayes, Xoan                   |                                          |                           |               |           |             |                    |                 |  |  |
| Display Unmasked Card Number  |                                          |                           |               |           |             |                    |                 |  |  |
| Card Data                     |                                          |                           |               |           |             |                    |                 |  |  |
| m, Q                          |                                          |                           |               |           |             |                    |                 |  |  |
| Credit Card                   | Additional Information                   | Credit Limits Iransaction | n Limits II▶  |           |             |                    |                 |  |  |
| *Business Unit                | *Card Issuer                             | *Card Number              | Supplier Card | Suppliers | Proxies     | Default<br>Distrib | Commodity Codes |  |  |
| WA220 Q                       | JPMC                                     | ***********3000           |               | Suppliers | Proxies     | Default Distrib    | Commodity Codes |  |  |
| Save Ret<br>Personal Data   ( | urn to Search Previous in L<br>Card Data | ist Next in List N        | lotify        |           |             |                    |                 |  |  |

21. Section complete.

### **Running the Load Statement Process**

Please refer to the QRG <u>Uploading Procurement Card (P Card) Statement</u> for further instructions.